## Linux suse en 3 sencillos pasos

Bueno, este manual va dedicado, a toda la gente que le tiene miedo a este sistema operativo, llamado gnu/Linux y concretamente en cualquier versión de suse.

seré breve para no hacer un manual ladrillo, de esos que no os gusta leer a los novatos.

Bueno lo primero es instalar el sistema operativo,cualquier versión de suse vale para seguir este manual,aunque yo aconsejo que instaléis la ultima versión estable de aquí:

Http://www.opensuse.org/Released Version

X86 para cualquier ordenador de sobremesa menos macX86-64 para los ordenadores de 64 bitsPPC para los mac

Bueno si sois muy novatos darle a siguiente, siguiente como en windows, durante la instalación y el sistema operativo se hará cargo de hacer todos los pasos para instalarlo y que no tengáis ningún problema, eso si os cogerá 10 gigas (aunque luego ocupa 2.5 gigas mas o menos en la instalación completa).

Aquí empieza el manual, en 3 pasos vamos a dejar Linux como teníamos windows:

1. Pinchamos en Yast, esta en Menú>Sistema>Yast:

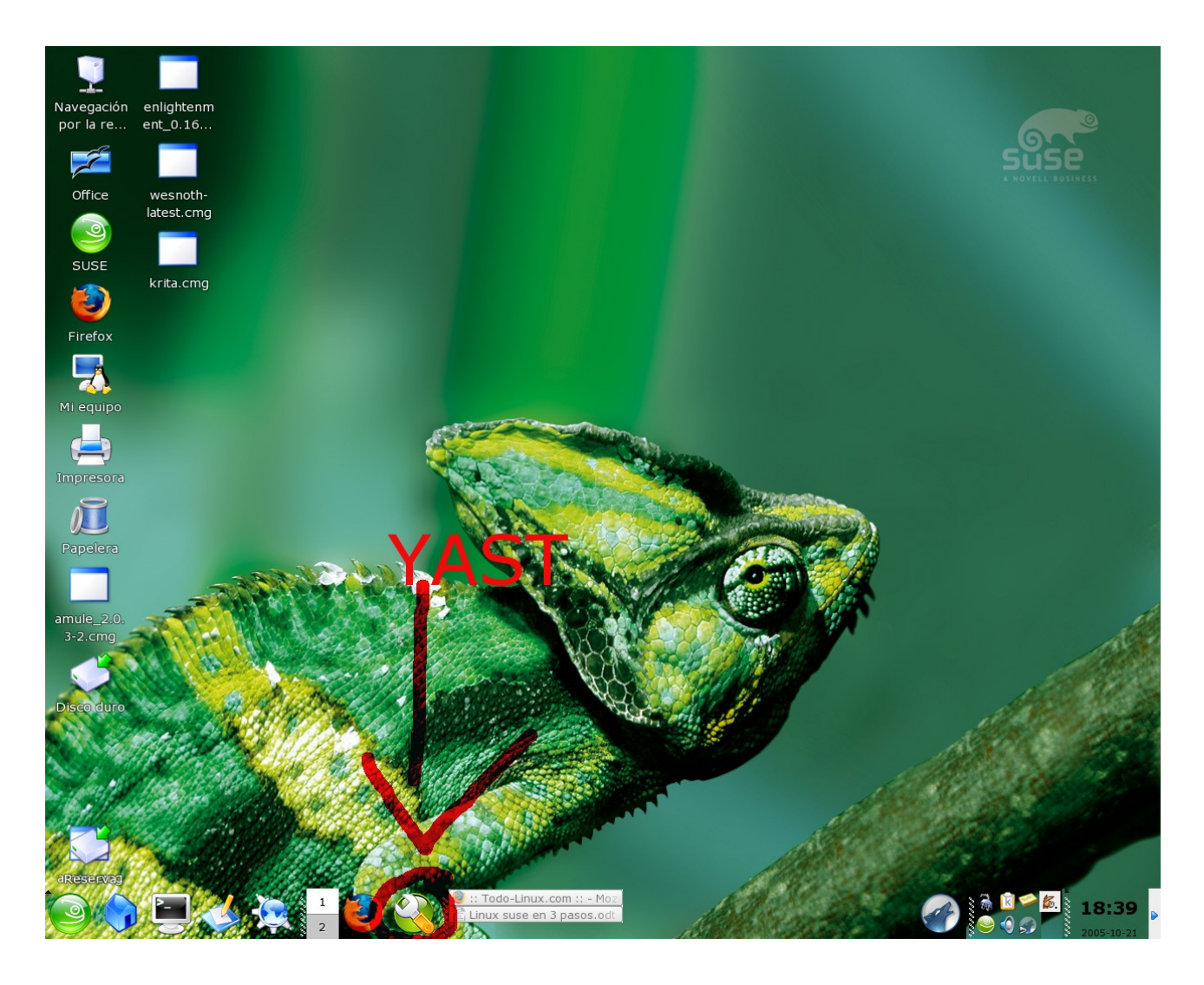

Introducimos la contraseña de root, que hayamos introducido

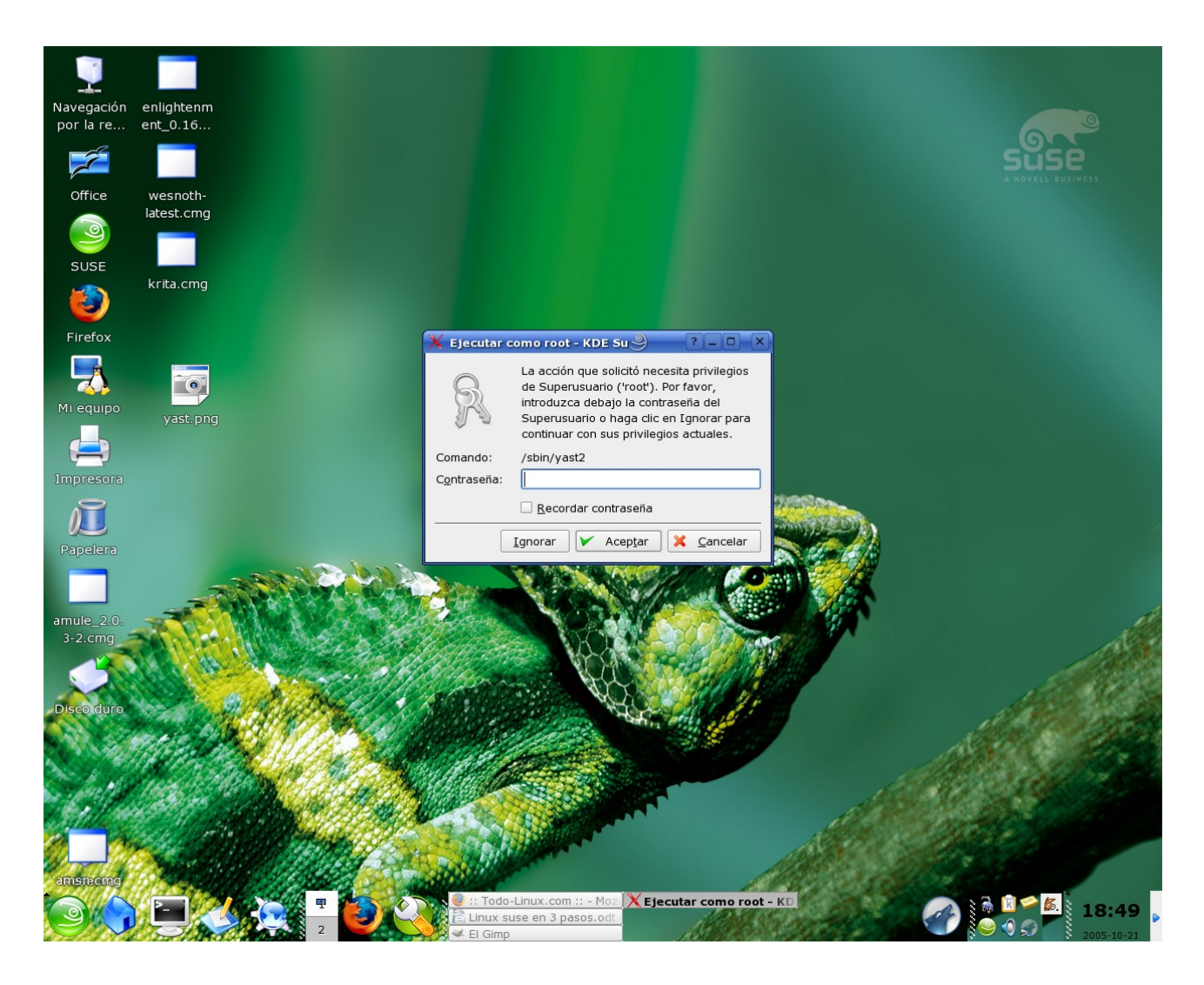

Pinchamos en Cambiar fuente de instalación:

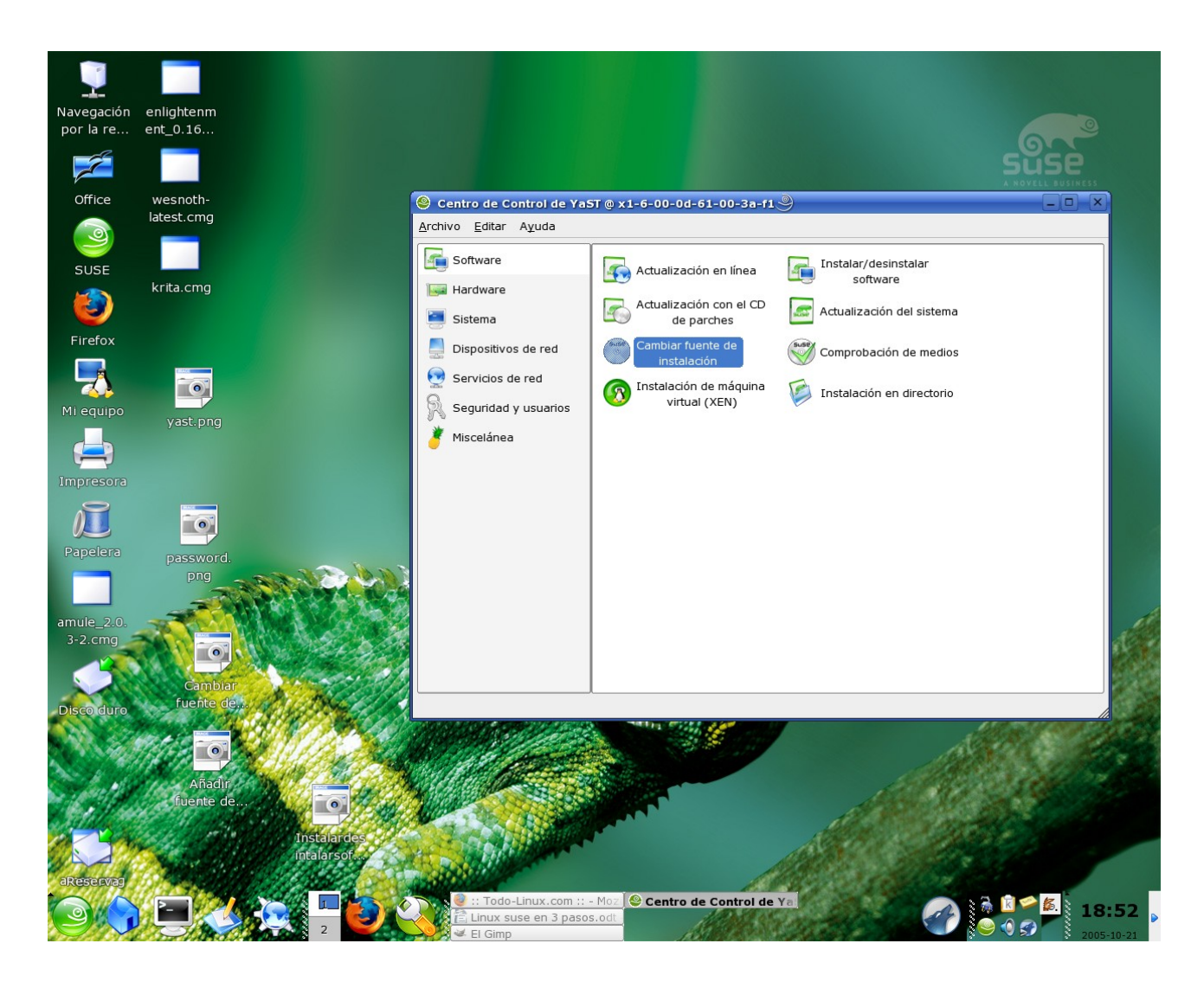

Le pinchamos en Añadir

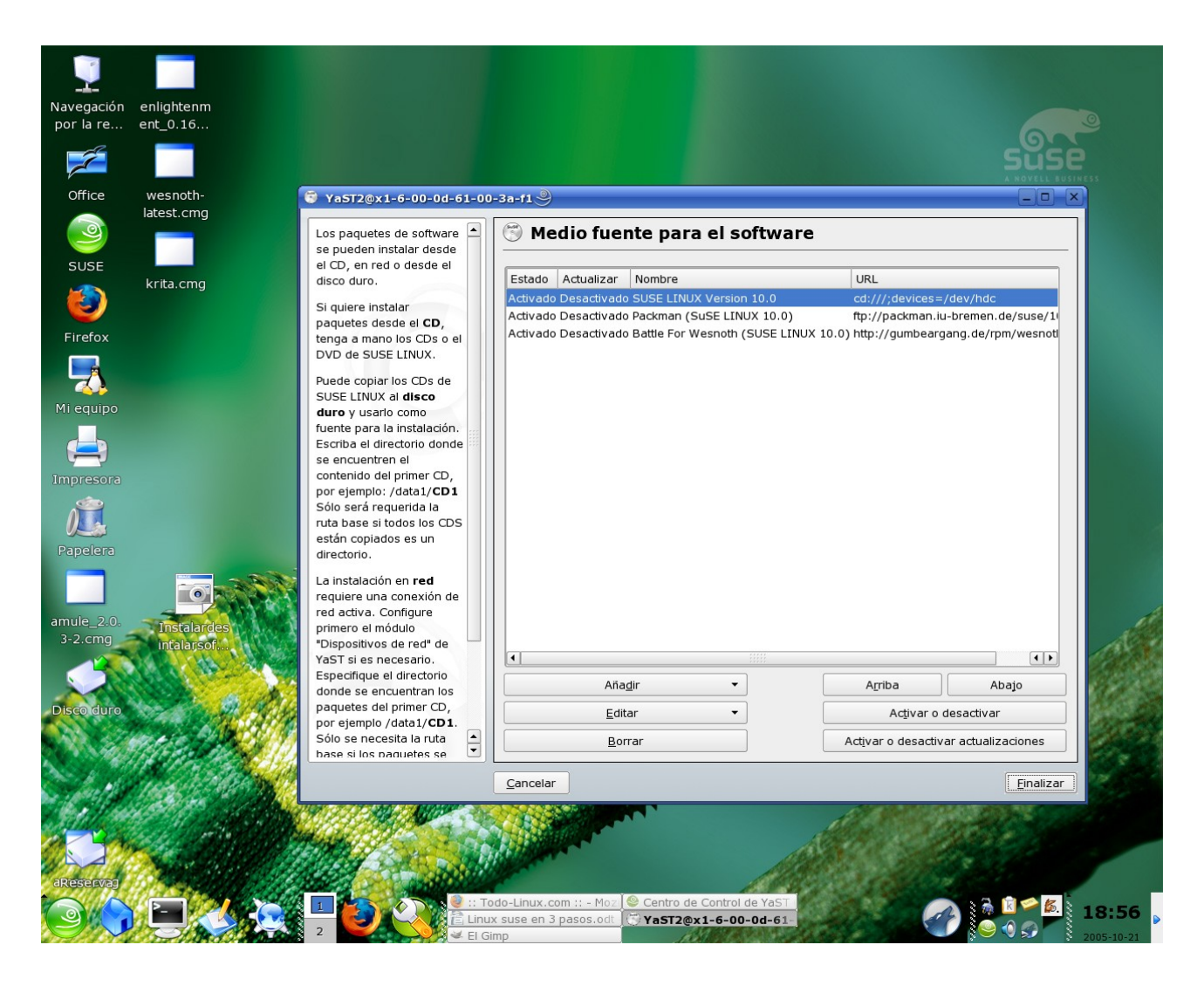

Y ponemos HTTP:

Nombre del servidor: packman.iu-bremen.de

Directorio en el servidor: suse/10.0/

Aquí encontrareis mas repositorios por si el de packman no os funciona:

http://www.opensuse.org/Additional YaST Package Repositories

http://www.opensuse.org

En ocasiones cambian algún parámetro y tendremos que acudir a esta pagina para ver si ha cambiado, y rectificar la dirección del repositorio.

Tenemos que tener en cuenta 2 cosas al escribir la dirección en un

repositorio:

- Vale cualquier versión de suse, solo hay que cambiar el 10,0 por 10,1 o la 9,3 si es la que tenemos.
- Escribir todo en minúsculas incluido SUSE, si no os dará error.

Como se puede ver aquí:

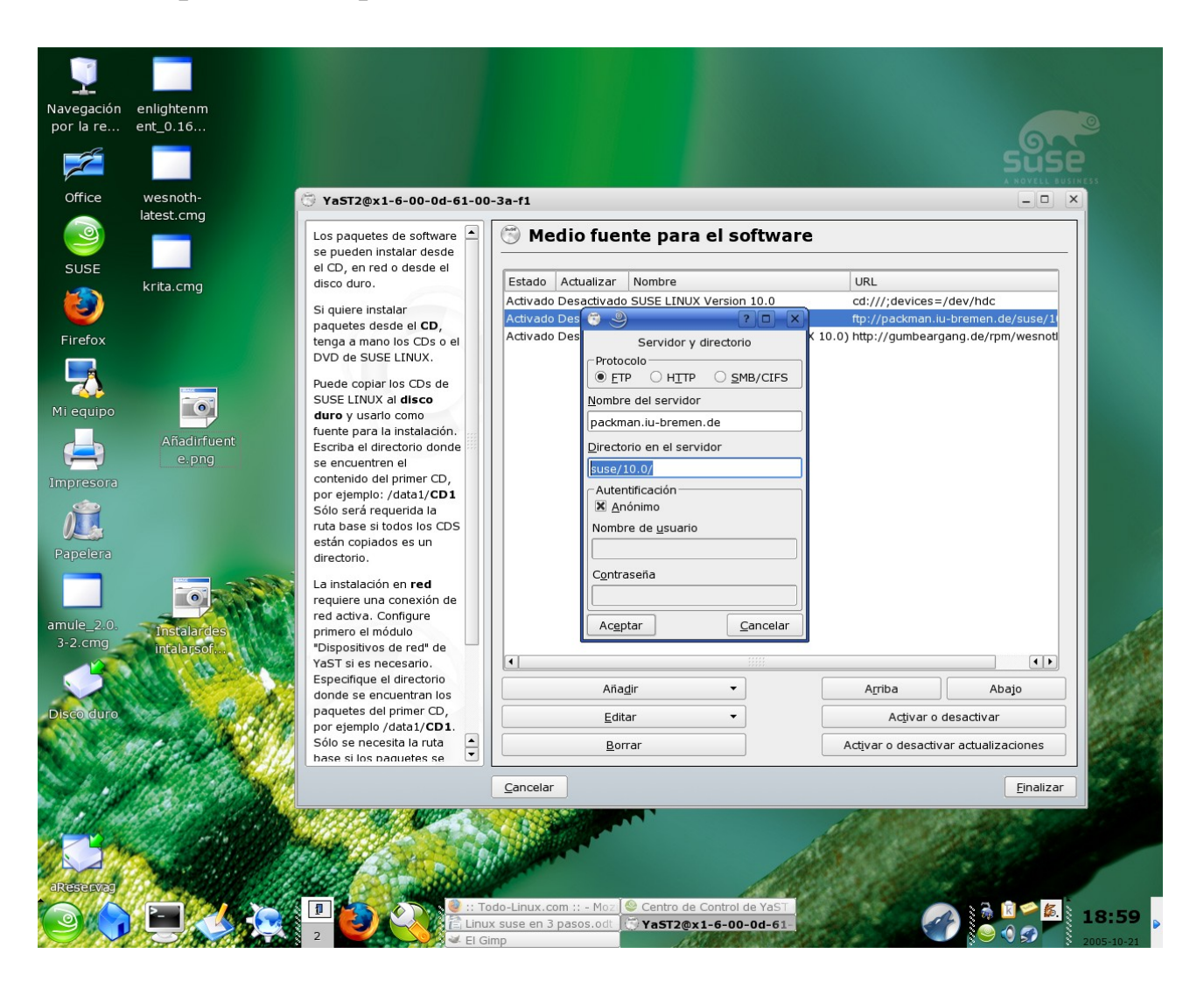

2. Paso: Instalar todos los programas que teníamos en windows, sin problemas con Instalar/Desinstalar Software:

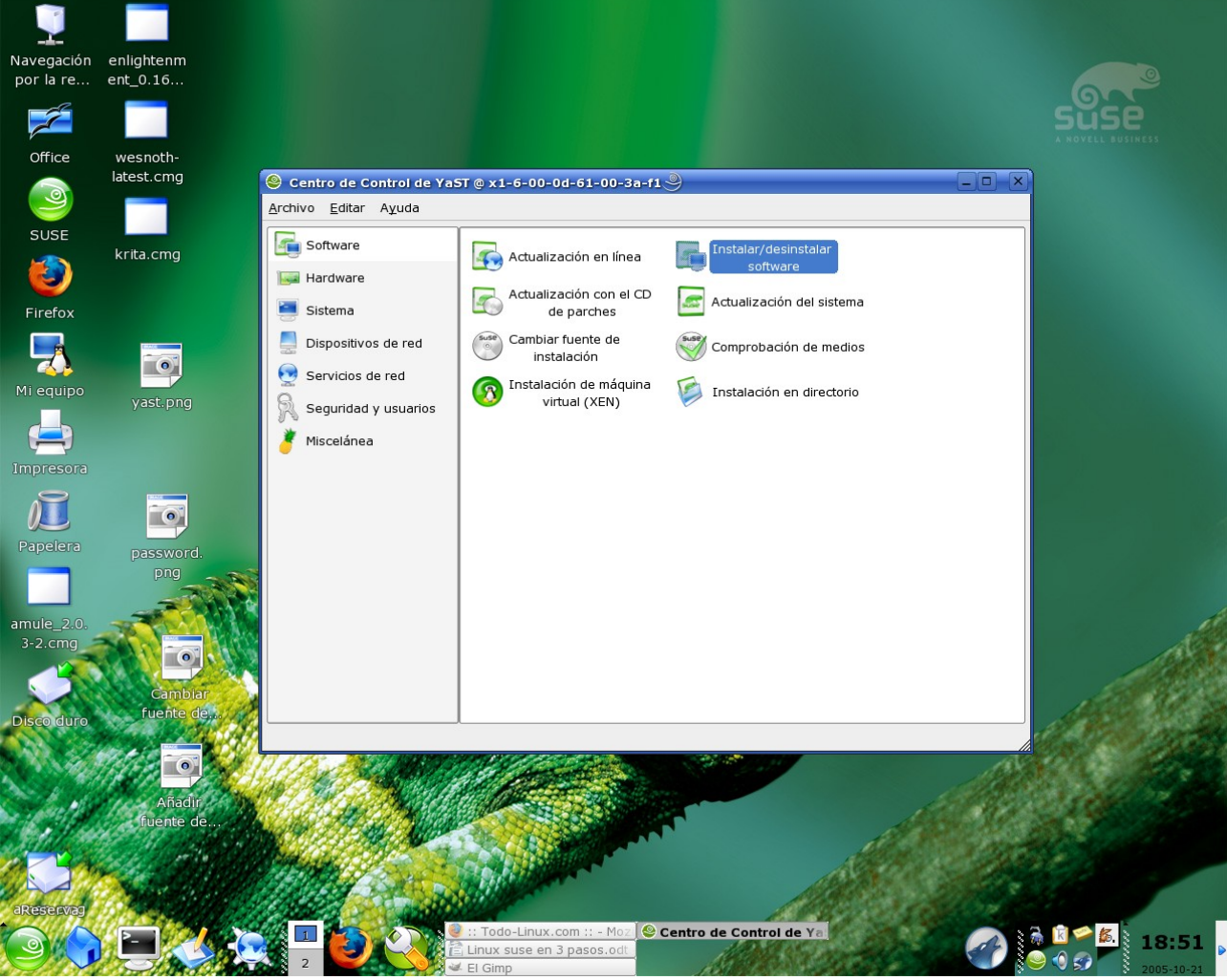

Pinchamos y en buscar: ponemos; Codec y pinchamos en todos, y le damos a aceptar.

Luego ponemos libxine1 y aceptamos. Ya tenemos solucionado el poder reproducir cualquier archivo multimedia en nuestro ordenador.

Bueno cualquier cosa que querríais bajar o instalar hacerlo a través de esta herramienta, el amule no esta en packman, pero si en otros repositorios, aunque en el 3er paso os mostrare como instalarlo de otra forma, aun mas fácil, sí mas fácil.

3. En la suse 10 y en la opensuse 10 tenemos un programa nuevo que nos va a facilitar a todos los linuxeros la instalación de programas, me refiero a Klik un programa para bajar programas e "instalarlos" pero sin instalarlos y teniéndoles en 1 archivos.

Como el programa ya esta instalado os digo como se usa:

- Pinchamos en EJECUTAR COMANDO, en el menú(lo de la

izquierda abajo,como en windows)

- Ponemos klik://amule y aceptar, lo baja lo instala y os lo pone, como en windows en el menú, en una nueva pestaña,llamada aplicaciones.

Que queréis instalar otro programa, lo mismo klik://NOMBREDELPROGRAMA

Estas instalaciones con este programa no os fastidia el sistema, y lo único que puede fastidiaros el sistema es que instaléis cosas a mano y como root, y tenéis que joderlo mucho para que se haga inestable(os lo digo por experiencia ;) jejeje)

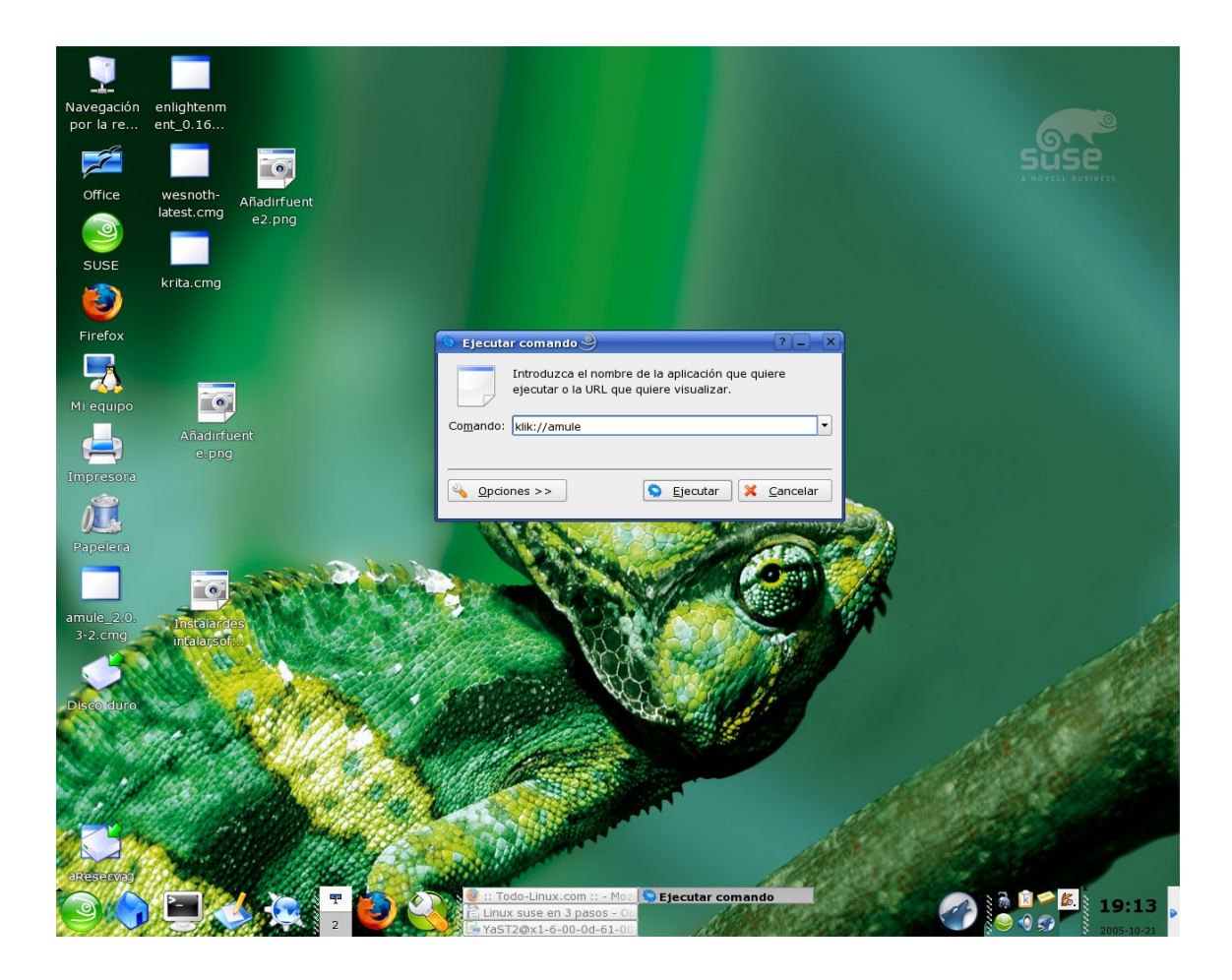

Un saludo y que lo disfrutéis, espero haber ayudado algo todos aquellos que tenias dudas sobre Linux para iniciarse en este mundillo, y que os preocupase el no saber desenvolveros.

ToySoldier

Manual echo para Http://www.todo-linux.com